# **K-TRONIC 2**

Control system

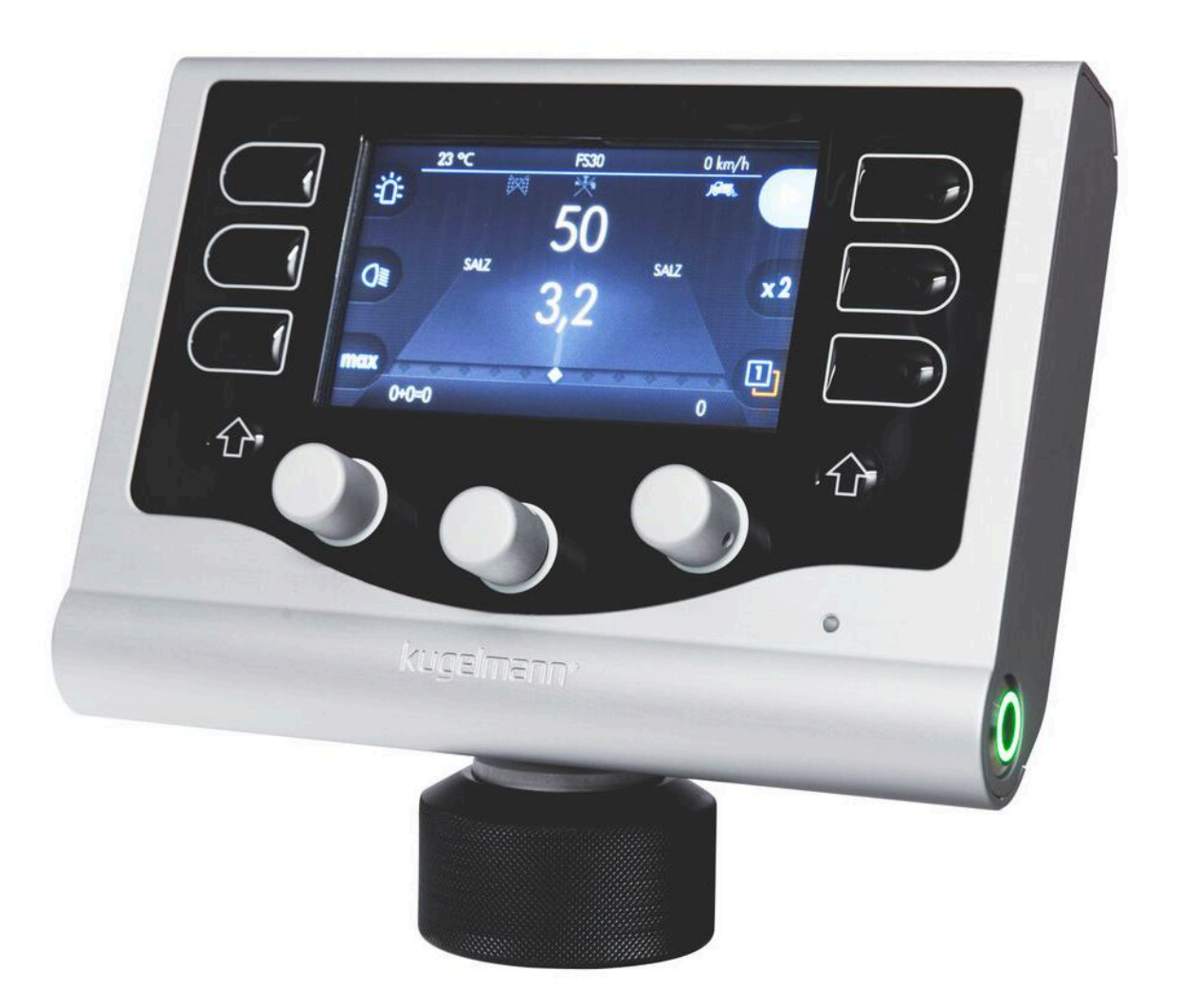

#### Art.Nr.: 10046694

Kugelmann Maschinenbau e.K. Gewerbepark 1-5 87675 Rettenbach a.A. GERMANY

www.kugelmann.com office@kugelmann.com +49 (0) 8860 | 9190-0 11/15/2016 | Version 1.2 | EN

Kugelmann Maschinenbau is a family-run Allgäu business with its main emphasis and tradition in municipal technology. With passion, we manufacture reliable and pioneering machines - we love what we do.

# **Copyrights and trademarks**

© Kugelmann Maschinenbau e.K.

Gewerbepark 1-5

87675 Rettenbach a.A. (Germany)

Tel.: +49 (0) 8860 / 9190-0

Fax: +49 (0) 8860 / 9190-19

Mail: office@kugelmann.com

Web: www.kugelmann.com

All company names and designations used in this manual may also be registered trademarks of the respective manufacturing companies and shall not be used commercially or otherwise. Errors and omissions excepted.

All rights reserved. No part of this manual shall be reproduced or copied in any form (printing, photocopying, storing or distribution in electronic form) without prior written consent of Kugelmann Maschinenbau e.K.

We are constantly developing our products to offer our customers maximum convenience. Therefore, we ask for your understanding that the manual can deviate from the product in some regards.

### 1 Content

| 1 Content2                                      |
|-------------------------------------------------|
| 2 User interface                                |
| 3 Display view5                                 |
| 4 Meaning of buttons7                           |
| 5 Switch on / off control system9               |
| 6 Spreading operation10                         |
| 7 Setting of spreading width 11                 |
| 8 Output rates12                                |
| 9 Switch on/off working headlights14            |
| 10 Switch on/off rotating beacon15              |
| 11 Double spreading density16                   |
| 12 Operator level 1 and 217                     |
| 13 Path-dependence and manual operation18       |
| 14 Electrical monitoring of spreading process22 |
| 15 Setting of automatic spreading image23       |
| 16 Electrical adjustment of spread pattern24    |
| 17 Switch on/off brine spreading 26             |
| 17.1 Changing the brine proportion28            |
| 18 Motor unit 29                                |
| 18.1 Start motor unit                           |
| 18.2 Switch off motor unit                      |

### 2 User interface

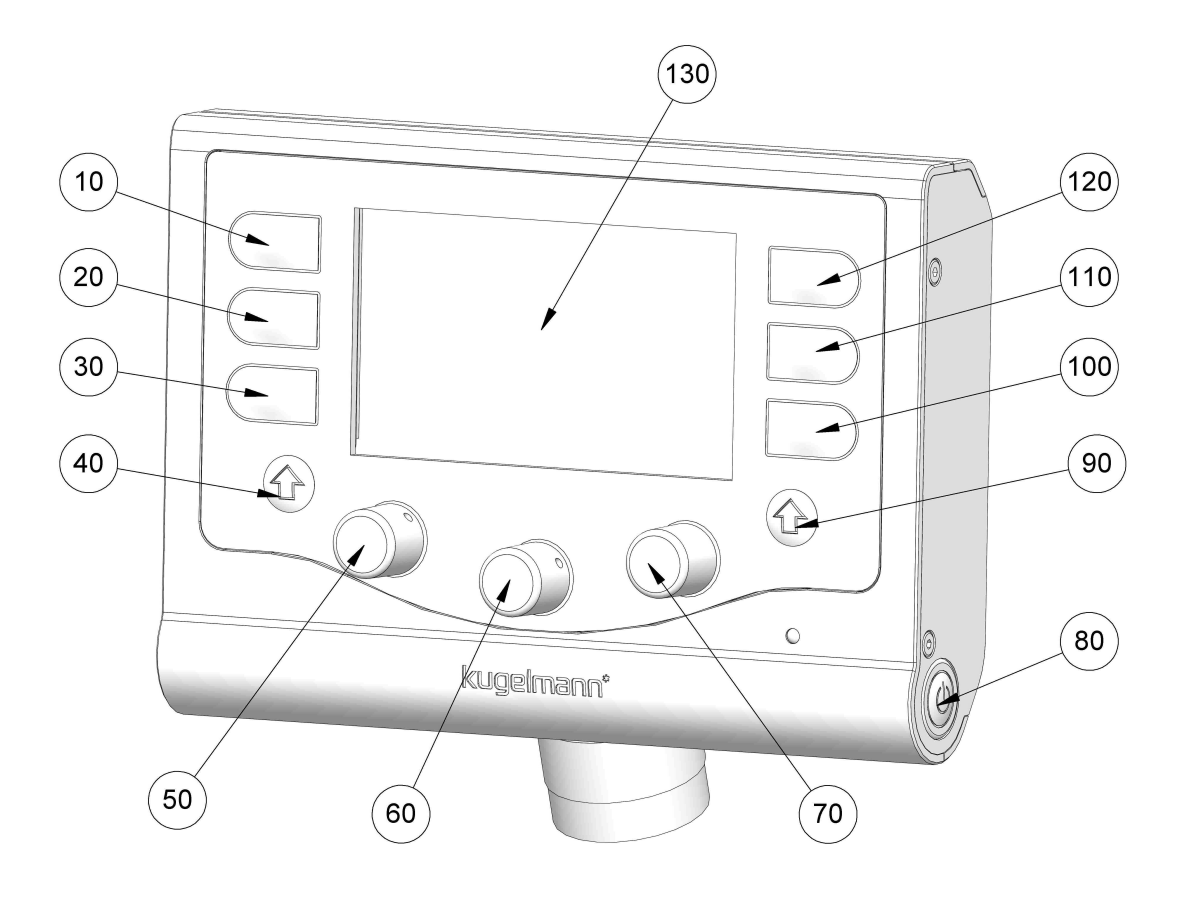

| Pos. No. | Function                                     |
|----------|----------------------------------------------|
| 10       | Rotating beacon / Flasher                    |
| 20       | Working headlight                            |
| 30       | Function key 1                               |
| 40       | Actual value button                          |
| 50       | Turning knob spreading material left         |
| 60       | Turning knob for setting the spreading width |
| 70       | Turning knob spreading material right        |
| 80       | ON / OFF                                     |
| 90       | Button for spreading material                |
| 100      | Function key 2                               |
| 110      | Function key 3                               |
| 120      | Spreading operation / Pause                  |
| 130      | Display                                      |

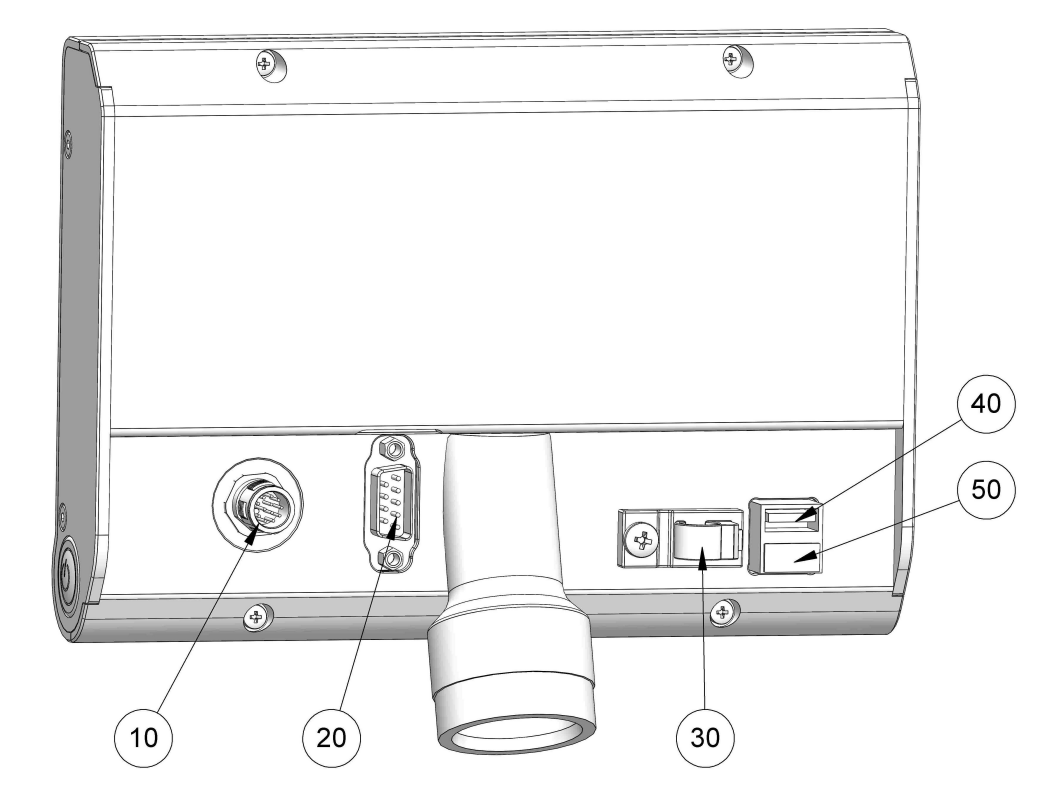

| Pos. No. | Function                         |
|----------|----------------------------------|
| 10       | Socket master - connecting cable |
| 20       | Serial interface RS232           |
| 30       | Cable support                    |
| 40       | USB port 1                       |
| 50       | USB port 2 (not occupied)        |

# 3 Display view

|     | 27 °C     | FS35                               | 10 km/h                                                           |
|-----|-----------|------------------------------------|-------------------------------------------------------------------|
| ÷Ď: | Ę.        | GRIT                               | SALT                                                              |
| O   |           | 50 pause<br>6,0                    | <b>60</b>                                                         |
|     |           |                                    |                                                                   |
| x2  | -<br>kome | $\sim$ $\sim$ $\sim$ $\sim$ $\sim$ | max                                                               |
|     | 4 kg      | 5                                  | 7 kg                                                              |
| ÷Ŭ: | ю́:       | Rotating beacon ON / OFF           | see Chapter 10. "Switch<br>on/off rotating beacon",<br>page 15    |
| 0≣  |           | Working headlight ON / OFF         | see Chapter 9. "Switch on/<br>off working headlights",<br>page 14 |
| x2  | x 2       | Double spreading density ON / C    | see Chapter 11. "Double<br>DFF spreading density",<br>page 16     |
|     |           | SPREADING / PAUSE                  | see Chapter 6. "Spreading operation", page 10                     |
| IJ  | 2         | Operator level LEVEL1 / LEVEL2     | see Chapter 12. "Operator<br>level 1 and 2", page 17              |
| max | max       | Maximum spreading rate ON / O      | FF see Chapter "Maximum spreading rate"                           |
|     | 1ml       | Teach in ON / OFF                  |                                                                   |
| r,  |           | Motor unit ON / OFF                | see Chapter 18. "Motor<br>unit", page 29                          |

# kugelmann\*

|                       | Electrical monitoring of spreading process ON / OFF                    | see Chapter 14. "Electrical<br>monitoring of spreading<br>process", page 22 |
|-----------------------|------------------------------------------------------------------------|-----------------------------------------------------------------------------|
| ┓                     | Brine spreading ON / OFF                                               | see Chapter 17. "Switch<br>on/off brine spreading",<br>page 26              |
|                       | Spreader works path-dependent / manually                               | see Chapter 13. "Path-<br>dependence and manual<br>operation", page 18      |
| * * * * * © * * * * * | Electrical adjustment of spread pattern                                | see Chapter 16. "Electrical<br>adjustment of spread<br>pattern", page 24    |
| 27 °C                 | Outside temperature display                                            |                                                                             |
| FS35                  | Percentage of pre-wetted salt during brine spreading [%]               | see Chapter 17.1 "Changing<br>the brine proportion",<br>page 28             |
| 10 km/h               | Driving speed                                                          |                                                                             |
| 4 kg                  | Output counter left chamber                                            | see Chapter "Output<br>counter"                                             |
| 51                    | Output counter brine reservoir                                         | see Chapter "Output<br>counter"                                             |
| 7 kg                  | Output counter right chamber                                           | see Chapter "Output<br>counter"                                             |
| 50                    | Spreading material and spreading rate [g/m <sup>2</sup> ] left chamber | see Chapter 8. "Output<br>rates", page 12                                   |
| 60                    | Spreading material and spreading rate [g/m²] right chamber             | see Chapter 8. "Output<br>rates", page 12                                   |
| 6,0                   | Spreading width [m]                                                    | see Chapter 7. "Setting<br>of spreading width",<br>page 11                  |
|                       |                                                                        |                                                                             |

kugelmann\*

# 4 Meaning of buttons

| Button        | Meaning                                                                                                    |
|---------------|----------------------------------------------------------------------------------------------------|
| $\rightarrow$ | <ul><li>Function key 1</li><li>Confirm and continue to next menu mask</li></ul>                                                                                                    |
| ←             | <ul><li>Spreading / Pause button</li><li>Previous menu mask</li></ul>                                                                                                    |
| U             | <ul> <li>Turning knob left/middle/right:</li> <li>Turning respective turning knob to continue to the next/previous menu option.</li> <li>Turning respective turning knob to confirm the respective menu option.</li> <li>Pressing and turning the turning knob to skip whole numbers for settings</li> <li>Turning the turning knob to skip in steps of 0.01 for settings</li> </ul> |
| 5             | Rotating beacon / Flasher button <ul> <li>Exit menu</li> </ul>                                                                                                    |
| ⊳             | <ul><li>Turning knob left/right</li><li>Start / Confirm</li></ul>                                                                                                    |
| <b>~</b>      | <ul><li>Function key 3</li><li>Switching on respective option</li></ul>                                                                                                    |
| ×             | <ul><li>Function key 3</li><li>Switching off respective option</li></ul>                                                                                                    |
| i             | <ul><li>Function key 1</li><li>Information on respective menu option</li></ul>                                                                                                    |
| 0             | <ul><li>Function key 2</li><li>Settings</li></ul>                                                                                                    |
|               | <ul><li>Working headlight button</li><li>Save</li></ul>                                                                                                    |

5" 5.4 5<sub>.1</sub>

Rotating beacon / Flasher button

• Reset output counter right chamber

#### Working headlight button

• Reset output counter brine

Function key 1

• Reset output counter left chamber

1

10 km/h

10-

7 kg

1

max

60

FS35

÷

PAUSE

6,0

51

#### Switch on / off control system 5

#### Switch on control system:

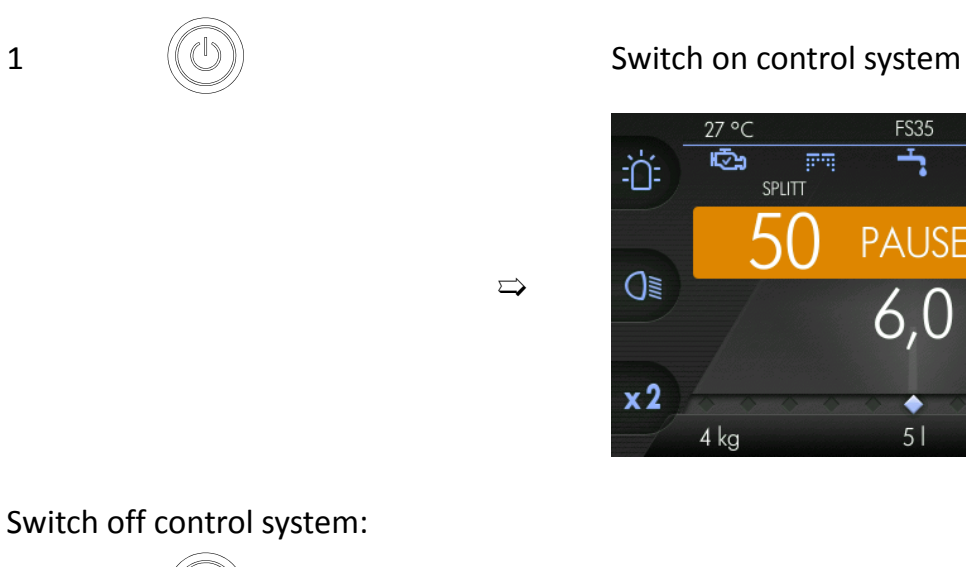

1

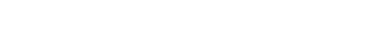

Switch off control system

### 6 Spreading operation

Start spreading:

Control system and spreader are set to "PAUSE" ⇒

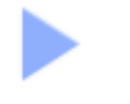

"PAUSE" changes to output rates: right chamber (50 g/m<sup>2</sup>) + left chamber (50 g/m<sup>2</sup>) = Total (100 g/ $rac{rate}{m^2}$ )

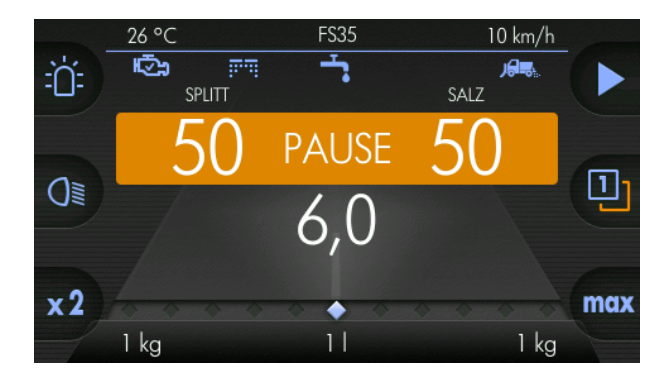

Push spreading / pause button

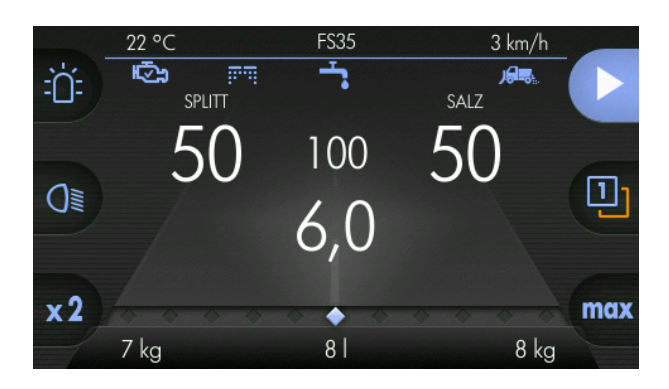

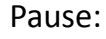

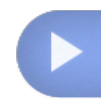

Control system and spreader are set to "PAUSE" again → Push spreading / pause button

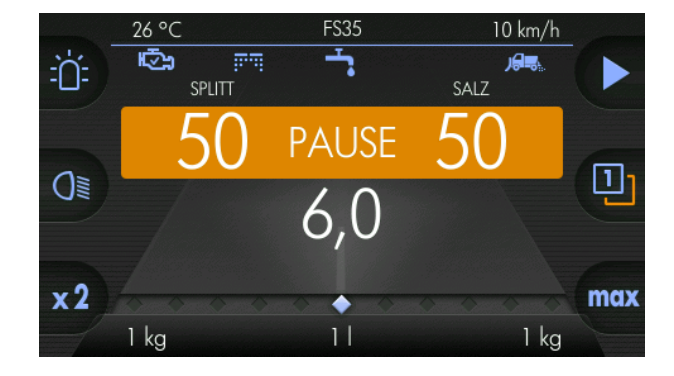

# 7 Setting of spreading width

This chapter gives you information on the following:

• Chapter "Configuration of spreading width"

The spreading width is infinitely variable.

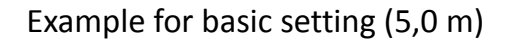

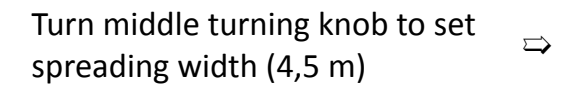

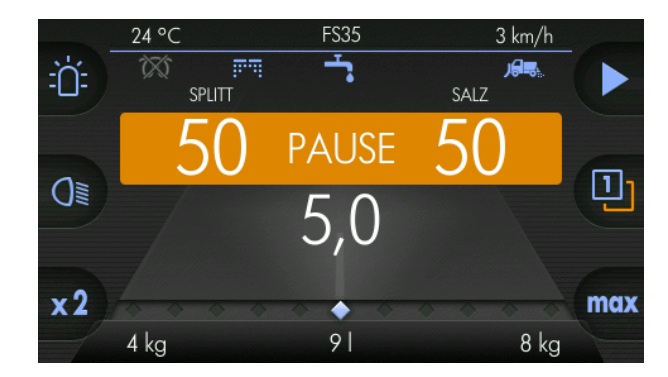

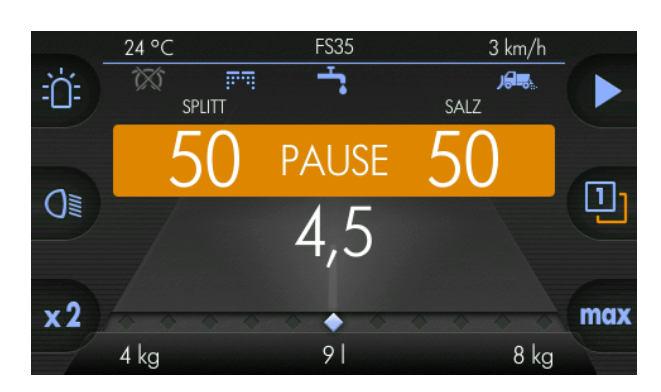

### 8 Output rates

The output rates for the left and right spreading chamber can be set to different values. If different spreading materials exist in the chambers, it is possible to set any desired mixing ratio of both spreading materials.

Example for basic setting (right chamber =  $50 \text{ g/m}^2$ , left chamber =  $50 \text{ g/m}^2$ ).

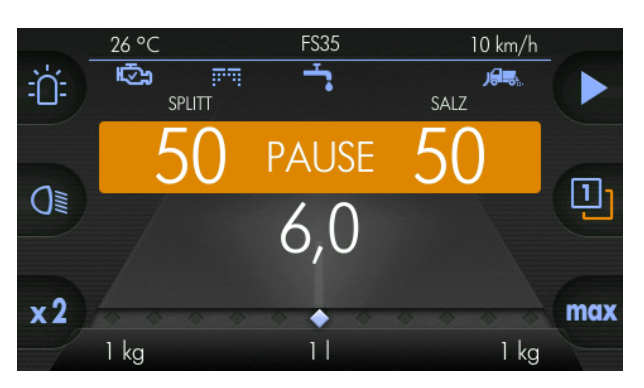

Turn right turning knob to change output rate of right chamber  $\Rightarrow$  (Example: 57 g/m<sup>2</sup>)

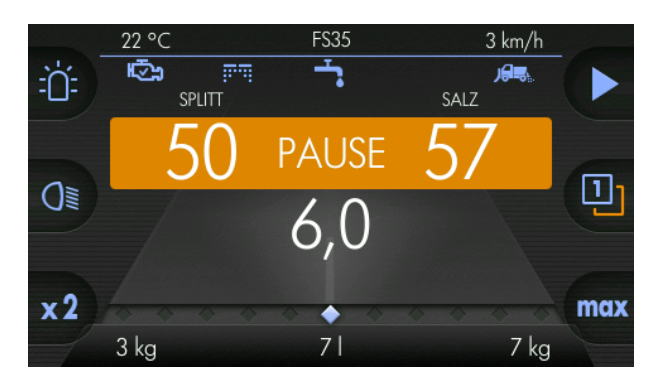

Turn left turning knob to change output rate of left chamber ⇒ (Example: 58 g/m<sup>2</sup>)

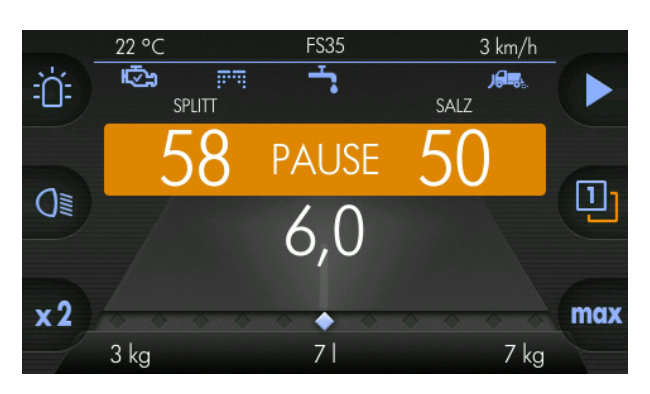

If the spreading button is pressed, the sum of the output rates is shown in the middle.

# kugelmann\*

In this example (50 g/m<sup>2</sup> + 50 g/ m<sup>2</sup> = 100 g/m<sup>2</sup>)  $\Rightarrow$ 

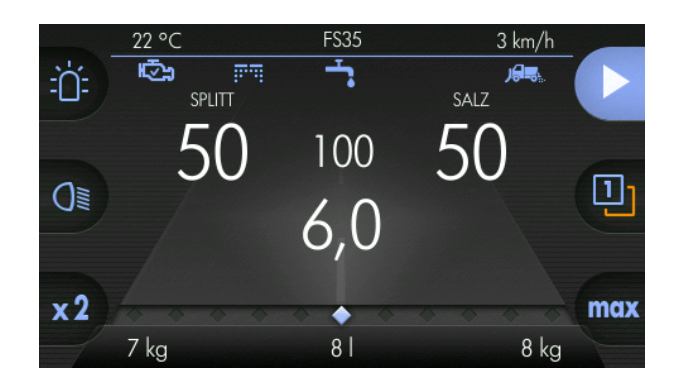

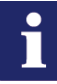

#### Hinweis

Part of brine of pre-wetted salt equipment (here FS35) indicates the percentage of brine (if switched on) based on the total output:

- Brine spreading (in this example FS35) is attributed to the percentage of salt, i.e. the proportion of salt (50 g/m<sup>2</sup>) contains 35% of brine.
  - $\Rightarrow$  Example: 32.5 g/m<sup>2</sup> salt + 17.5 g/m<sup>2</sup> brine = 50 g/m<sup>2</sup> (combined)
  - ⇒ Brine proportion (in this example 35 %) is only attributed to salt or refined salt.

# 9 Switch on/off working headlights

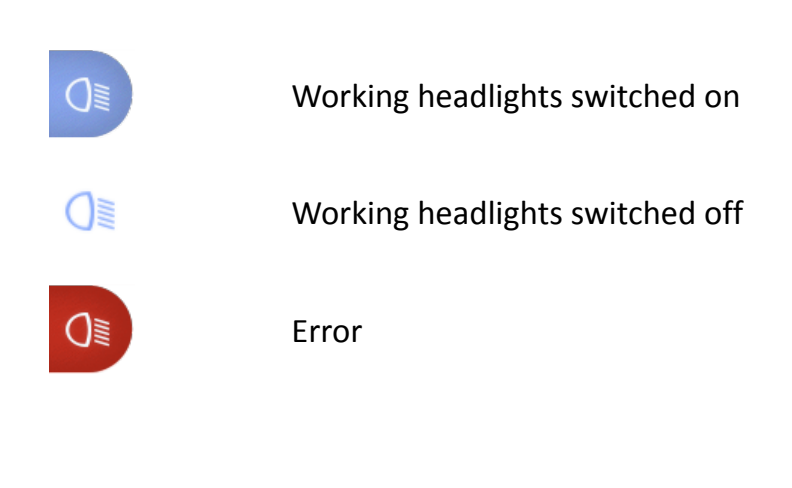

O≣

Working headlights on

Press briefly

 $\Box$ 

 $\Box$ 

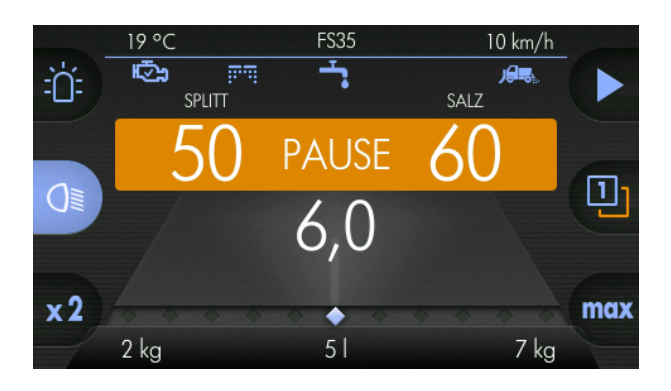

O≣

Working headlights off

Press briefly

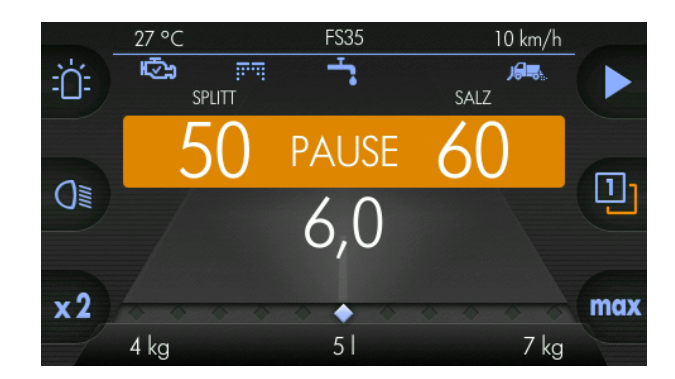

Switch on/off working headlights

# 10 Switch on/off rotating beacon

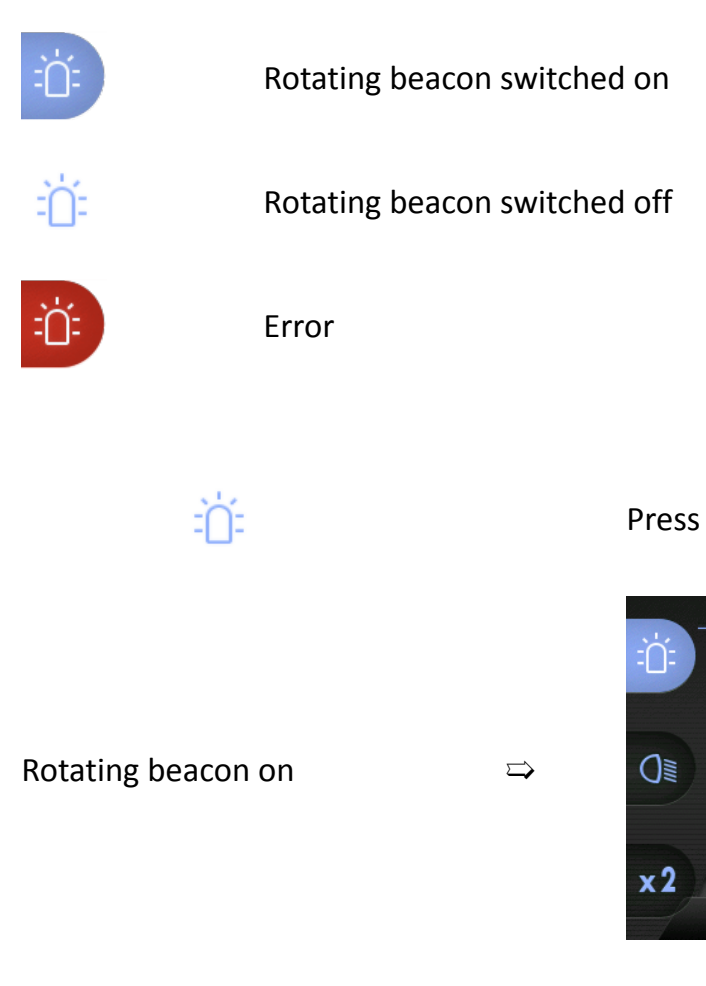

Press briefly

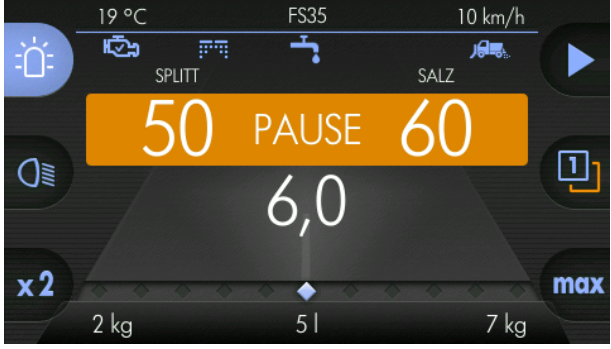

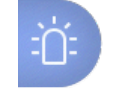

Rotating beacon off

Press briefly

 $\Rightarrow$ 

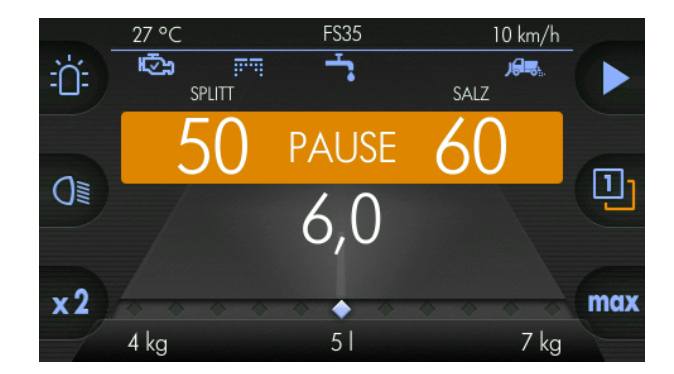

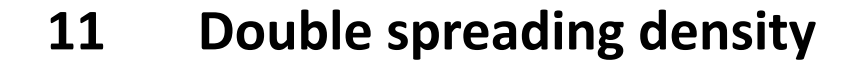

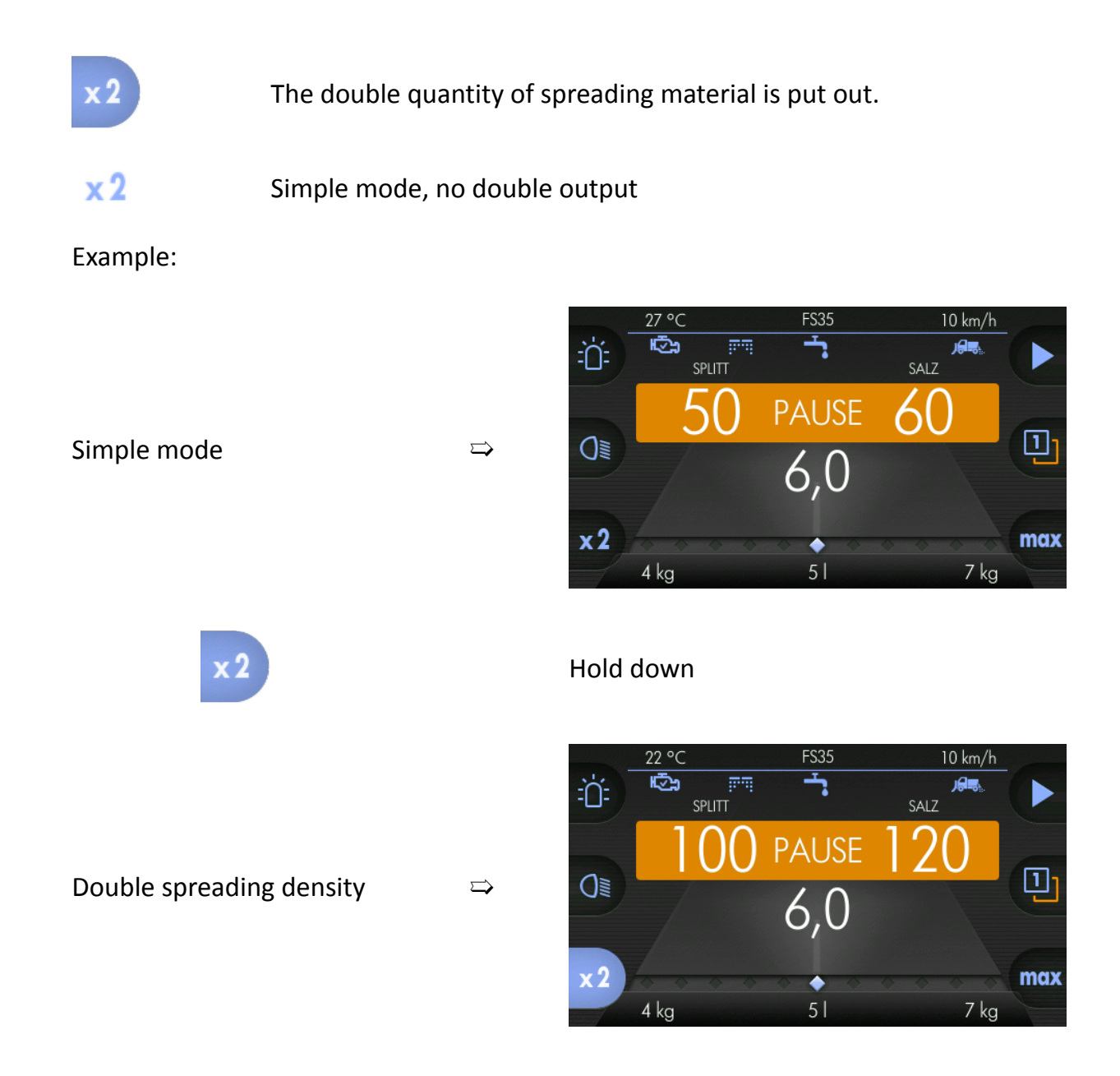

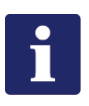

#### Hinweis

The double quantity of spreading material is spread as long as the button is pushed down.

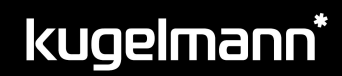

# 12 Operator level 1 and 2

You have the possibility to store two different data sets for the two operator levels.

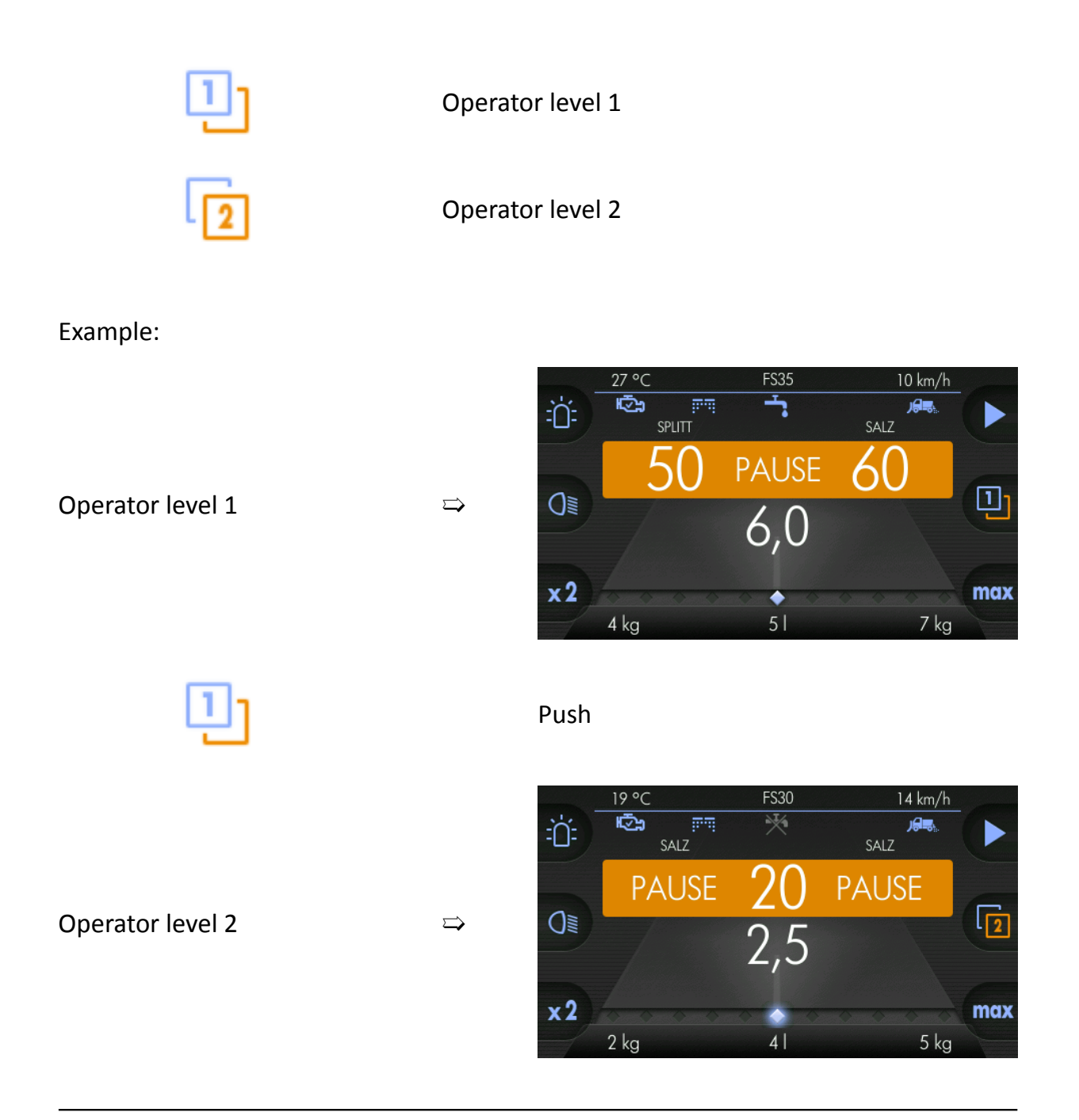

# i

#### Hinweis

After switching on, you always start at operator level 1.

### 13 Path-dependence and manual operation

Difference path-dependence and manual operation:

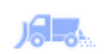

#### Path-dependent spreading

The control system calculates the quantity of spreading material for the spreading operation on the basis of the vehicle speed.

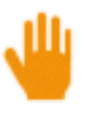

2

#### Manual operation

During manual operation, the control system calculates the quantity of spreading material for the spreading operation by means of the set simulation speed (see Chapter "Simulation speed"), regardless of the actual vehicle speed.

#### Change from path-dependence to manual operation:

 $\Box$ 

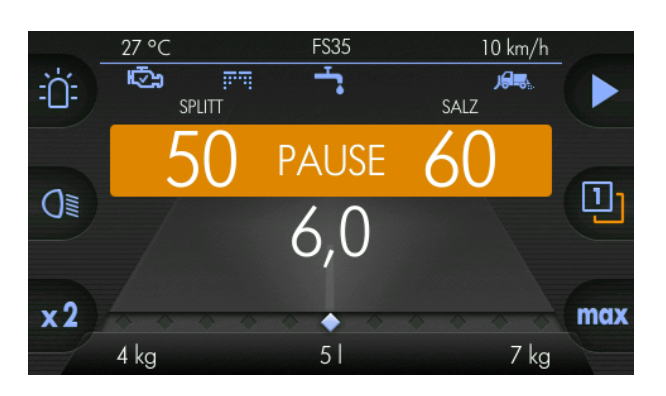

1 Start screen

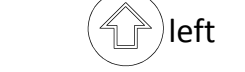

Press and hold down actual value button

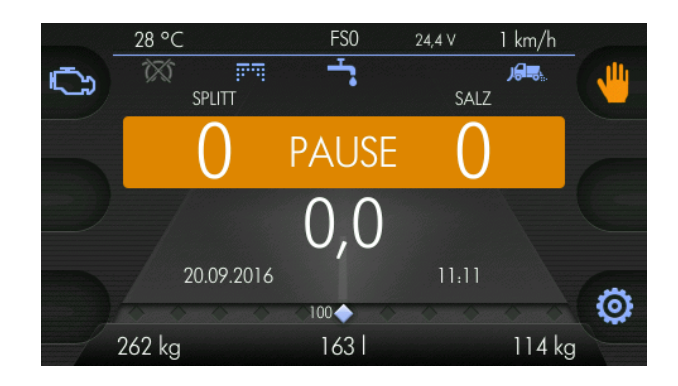

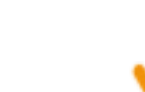

3

Press manual operation button

4

# kugelmann\*

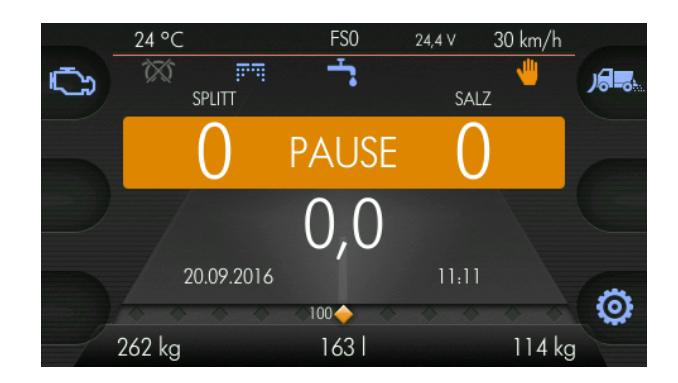

left

Release actual value button

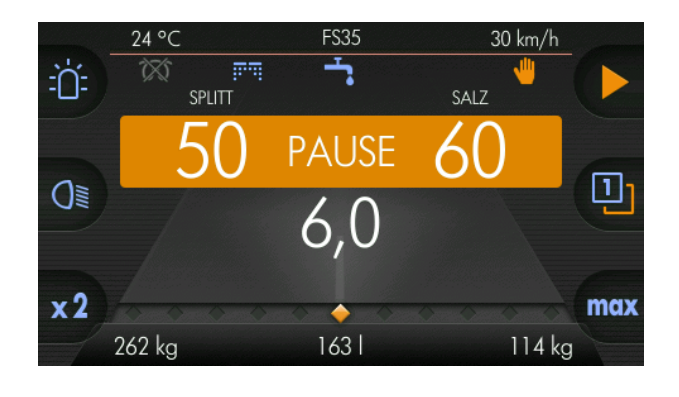

 $\Box$ 

 $\Box$ 

1

Change from manual operation to path-dependence:

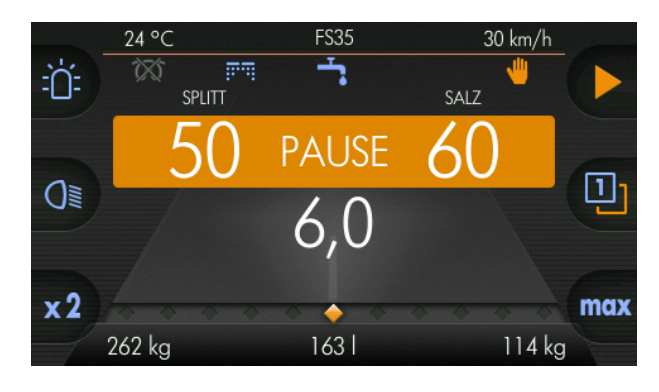

kugelmann\*

#### Press and hold down actual value button

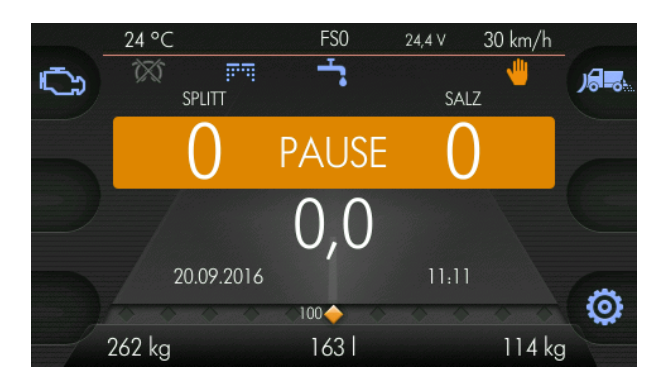

#### Press path-dependence button

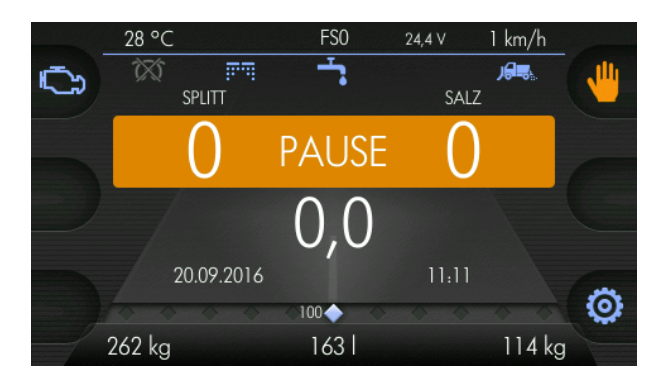

#### Release actual value button

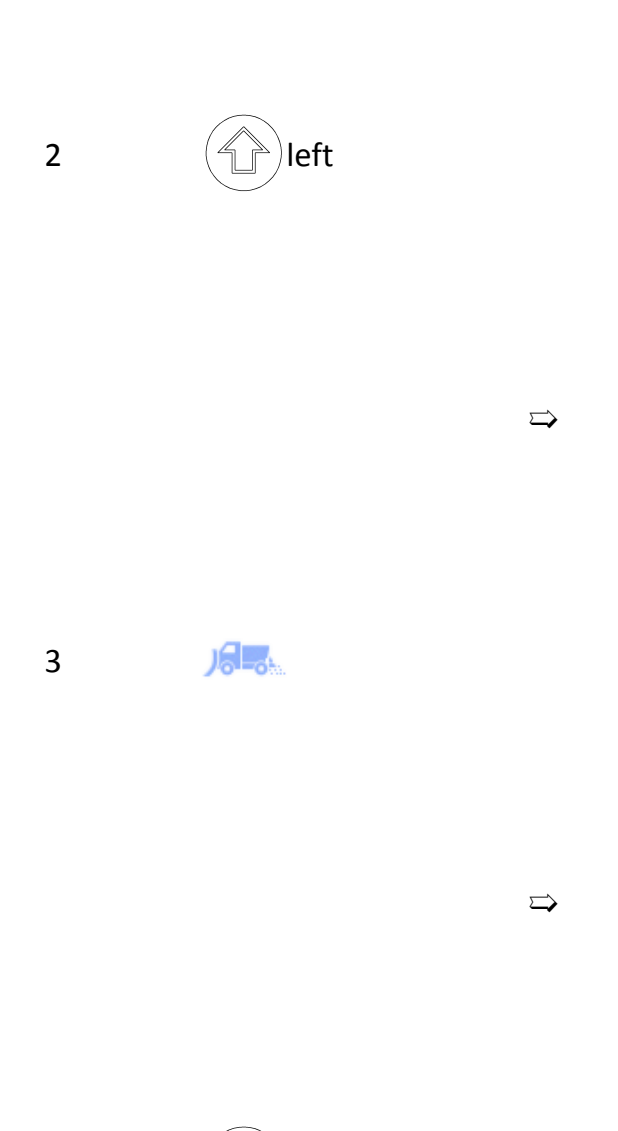

left

4

# kugelmann\*

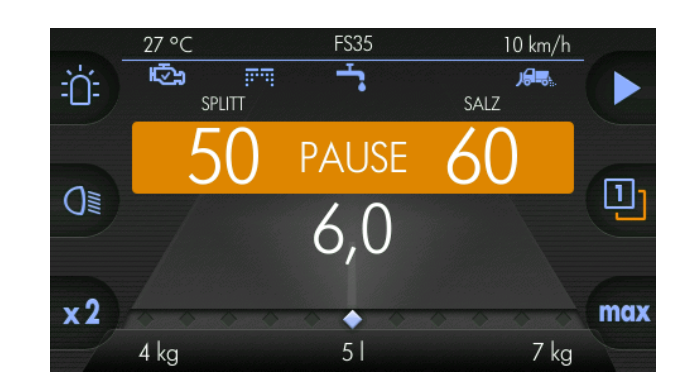

#### Hinweis

i

After each restart, the control system works path-dependent!

 $\Box$ 

## 14 Electrical monitoring of spreading process

The electrical spreading control monitors whether spreading material is put out or not.

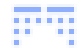

Spreading material leaves rotating spreading disc

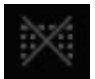

No spreading material is spread

## 15 Setting of automatic spreading image

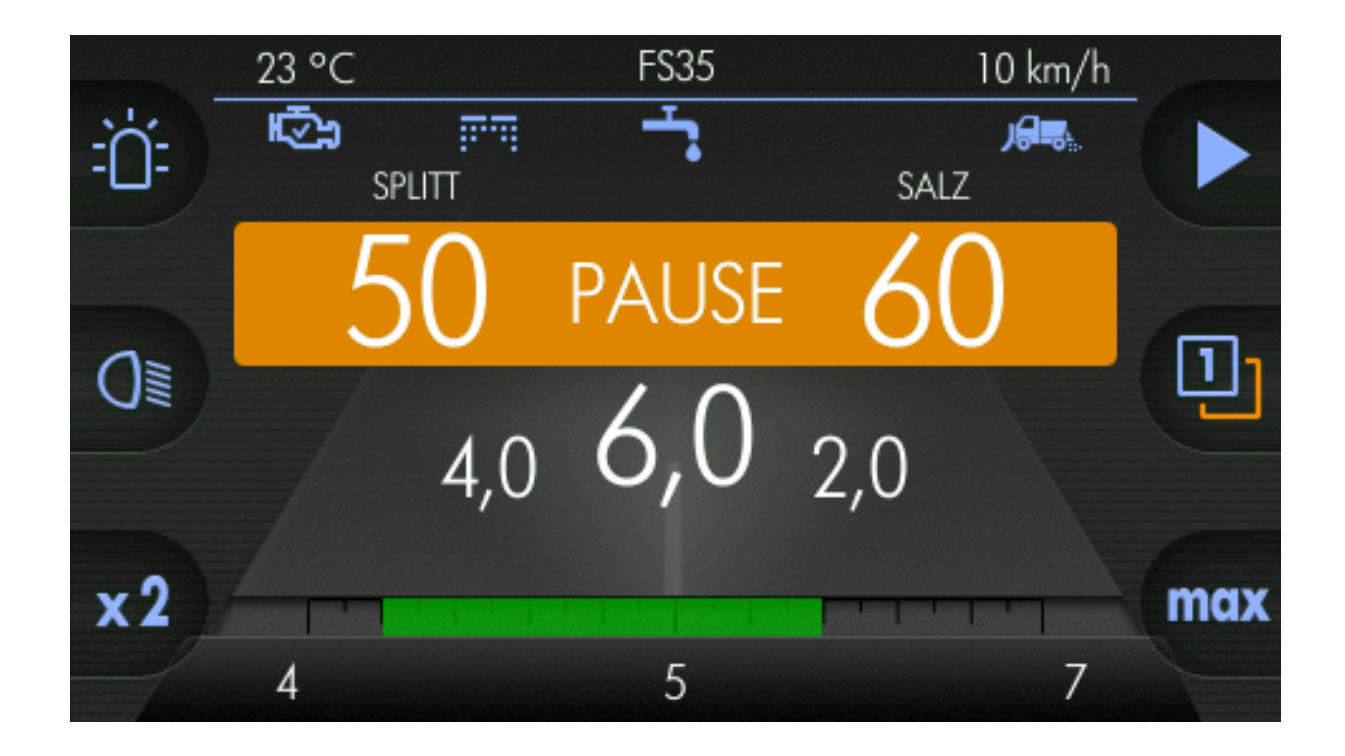

- 1 Turn middle turning knob to the right to set the automatic spreading image to the right.
- 2 Press middle turning knob and turn it to the left to set the automatic spreading image to the left.

#### 16 **Electrical adjustment of spread pattern**

This chapter gives you information on the following:

- Chapter "Configuration of electrical adjustment of spreading pattern"
- Chapter "Servo motor turned"
- Chapter "Mechanical limits"

The spreading image can be shifted to the left or right side.

Press and turn the middle turning knob to shift the spreading pattern to the left or 1 to the right.

Example: Spreading pattern to the  $\Rightarrow$ far left

Example: Spreading pattern to the  $_{rad}$ far right

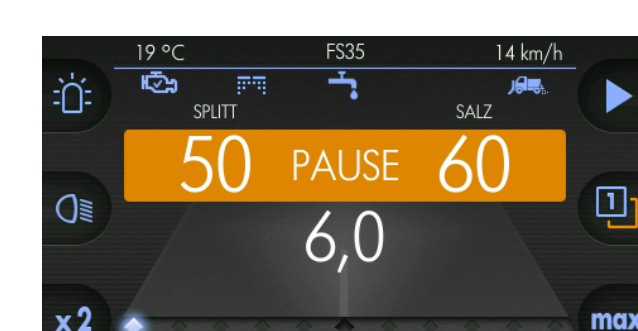

Position of spreading pattern

2 kg

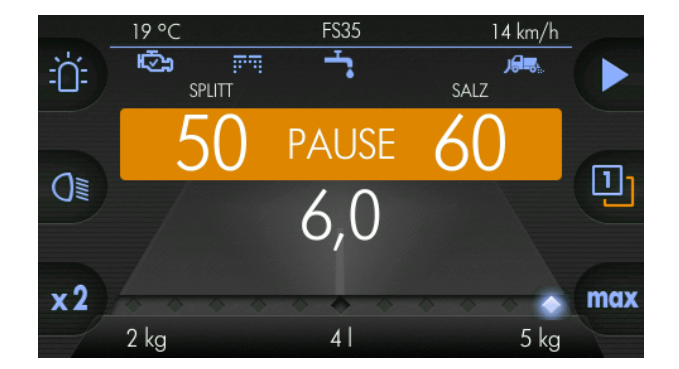

41

max

5 kg

kugelmann\*

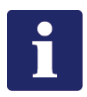

#### Hinweis

For each operator level, it is possible to set a different position for the electrical adjustment of the spreading pattern.

# **17** Switch on/off brine spreading

Switch on brine spreading:

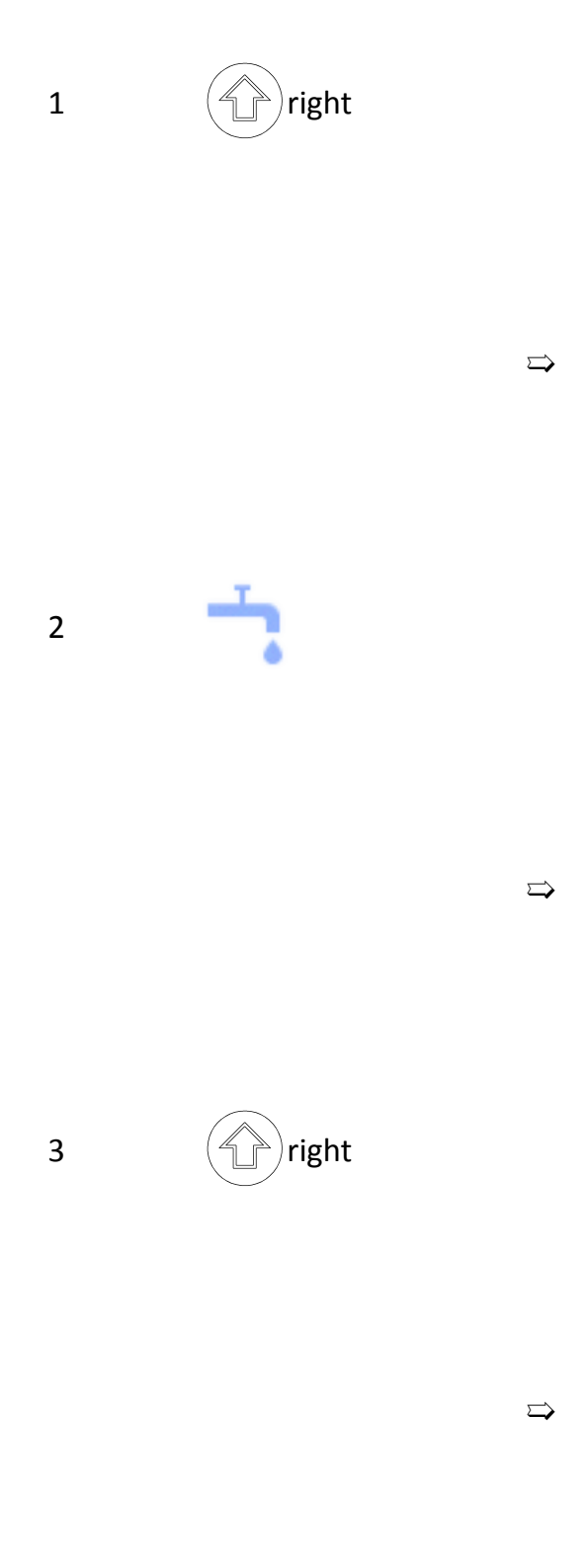

Press and hold down spreading material button

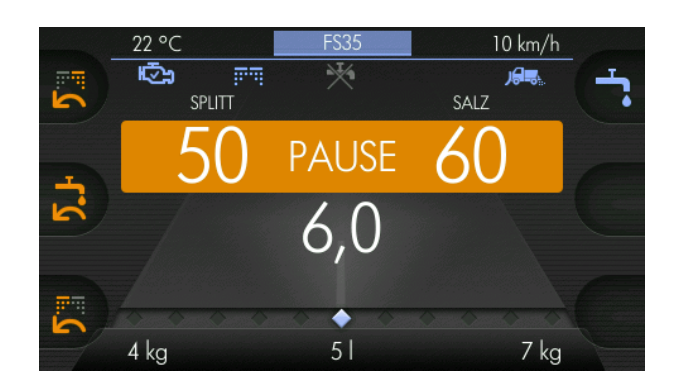

Press briefly

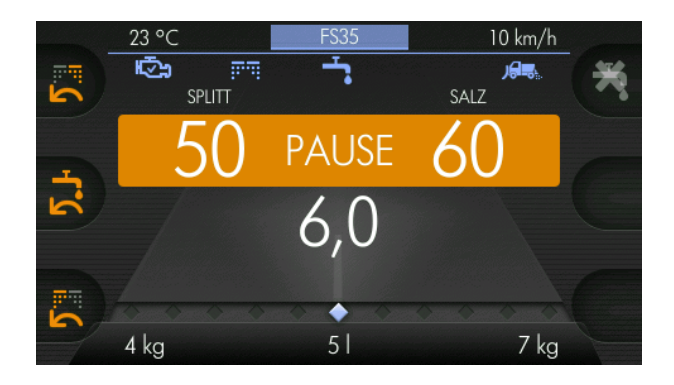

Release spreading material button

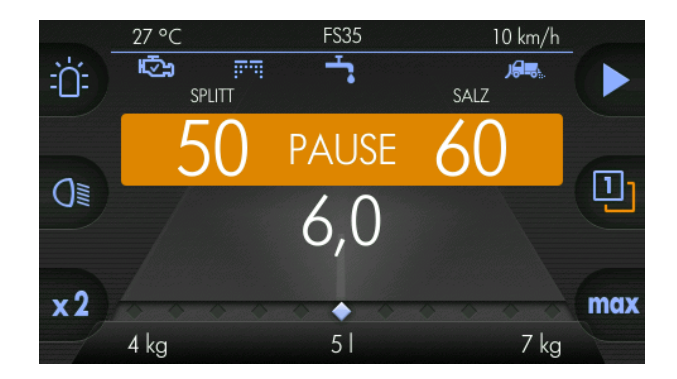

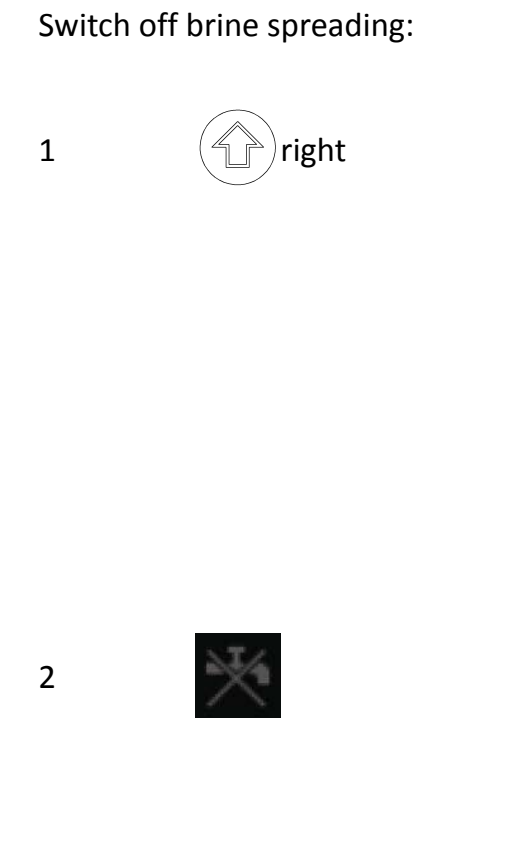

3 right

 $\Box$ 

 $\Box$ 

 $\Box$ 

Press and hold down spreading material button

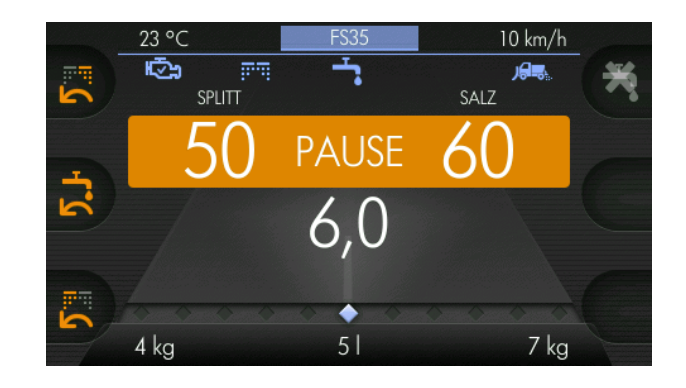

Press briefly

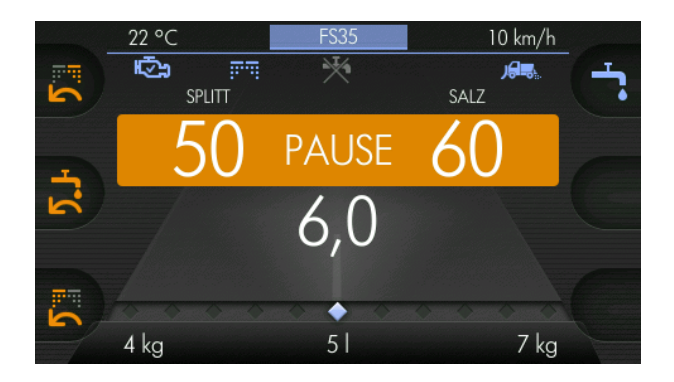

#### Release spreading material button

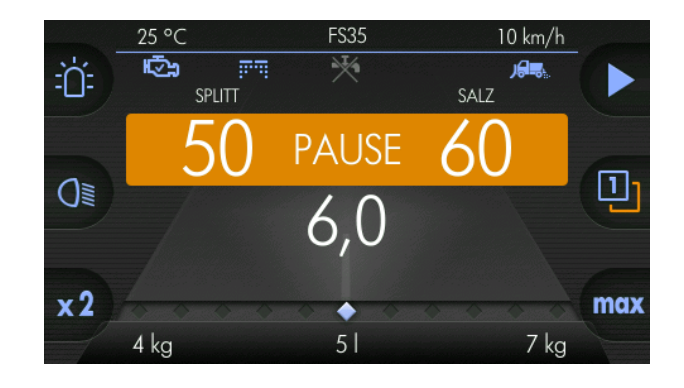

# 17.1 Changing the brine proportion

Follow the steps below to change the brine proportion:

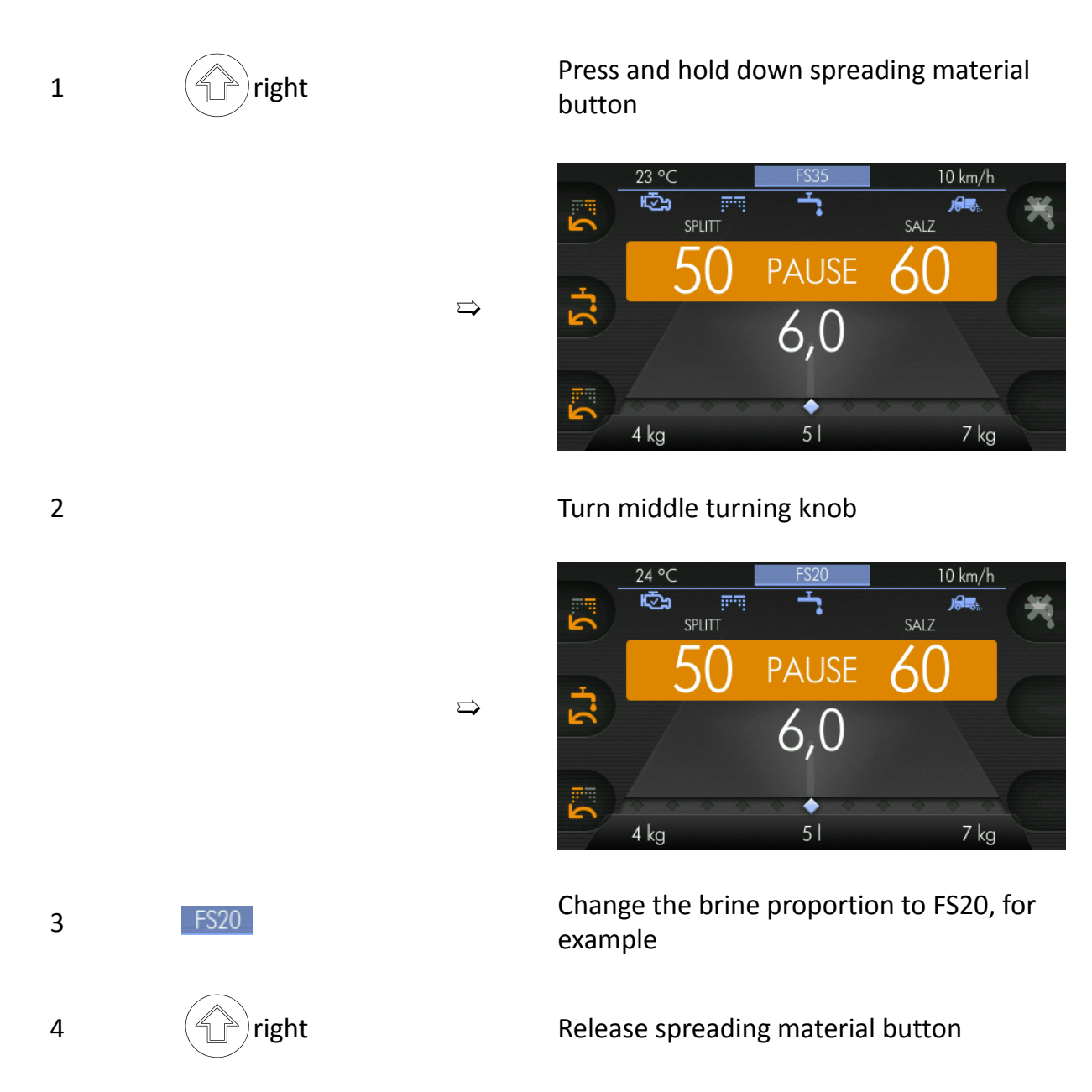

# 18 Motor unit

This chapter gives you information on the following:

- Chapter "Configuration of motor unit"
- Chapter 18.1 "Start motor unit ", page 29
- Chapter 18.2 "Switch off motor unit", page 30

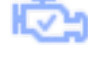

Motor unit is running

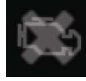

Motor unit not running

00

Preheating and warming up of the motor unit

### 18.1 Start motor unit

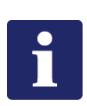

#### Hinweis

In case of motor units with petrol version, it may be necessary to switch on the ignition at the motor unit.

The ignition has to be switched off after operation.

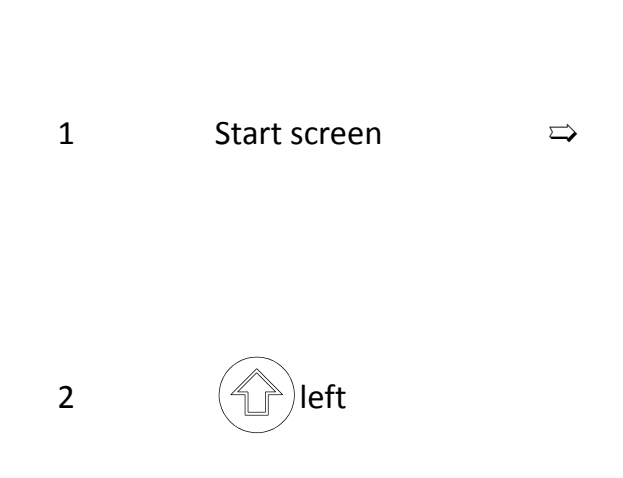

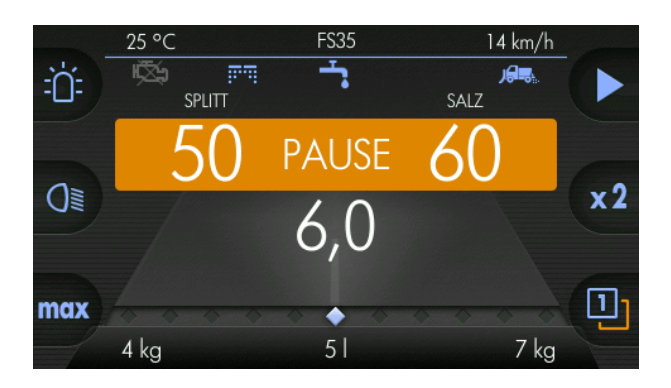

Press and hold down actual value button

3

4

engine!)

1

# kugelmann\*

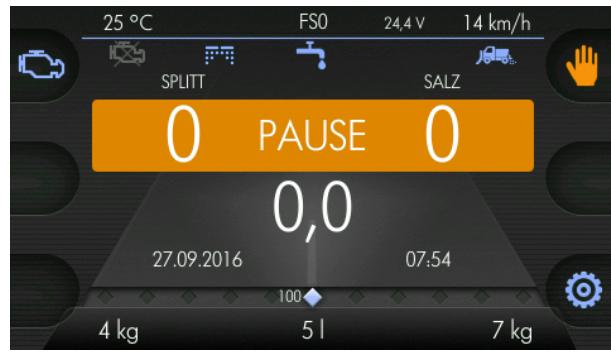

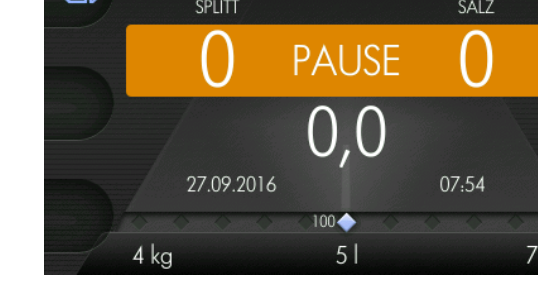

Press briefly

 $\Box$ 

 $\Box$ 

 $\Box$ 

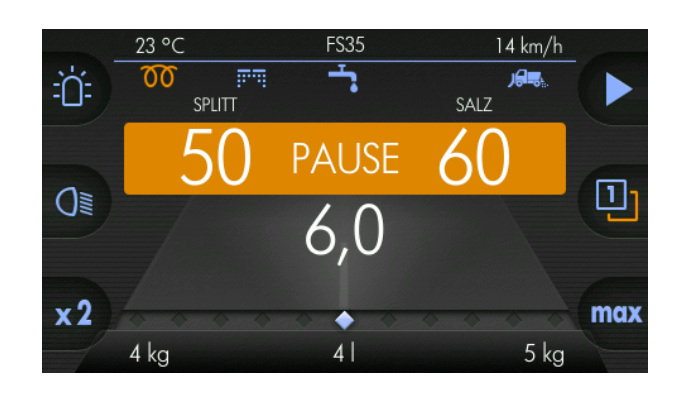

Release actual value button

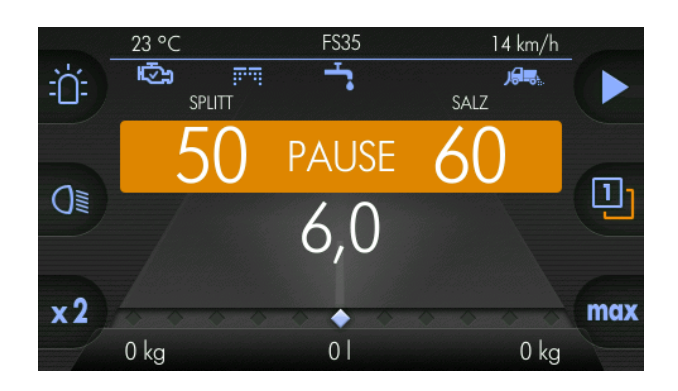

#### Switch off motor unit 18.2

After approx. 2 minutes, the

operating state (only with diesel

motor unit switches to the

Warm-up period, no operating

state (only with diesel engine!)

left

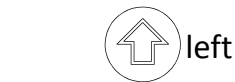

Press and hold down actual value button

#### // BRIEF INSTRUCTIONS

# kugelmann\*

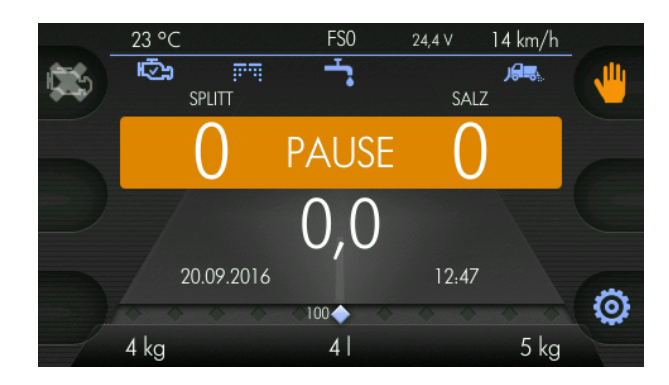

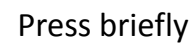

 $\Box$ 

 $\Rightarrow$ 

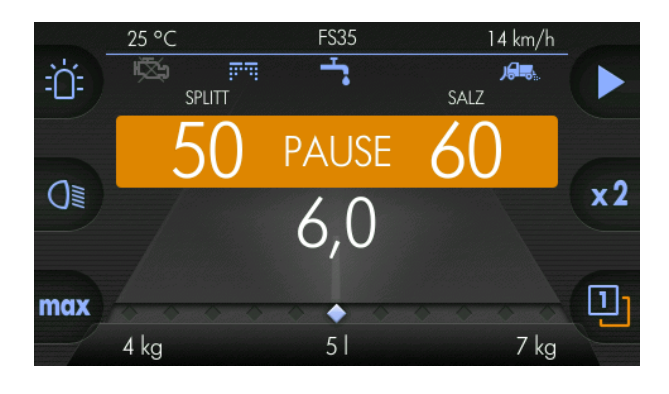

Release actual value button

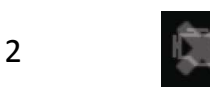

Motor unit stops.

3

left

#### Motor unit

Kugelmann Maschinenbau e.K. Gewerbepark 1-5 87675 Rettenbach a.A. GERMANY

www.kugelmann.com office@kugelmann.com +49 (0) 8860 | 9190-0 Kugelmann Maschinenbau is a family-run Allgäu business with its main emphasis and tradition in municipal technology. With passion, we manufacture reliable and pioneering machines - we love what we do.